## Привязка номенклатуры к услуге

Для привязки номенклатуры аптеки к услуге перейдите в раздел прейскуранты:

|                                        |            | Амбулаторный прием<br>Корсовсе лечение                                                      | статистика по направлениям                                    | Журнал амбулаторных операций                      |
|----------------------------------------|------------|---------------------------------------------------------------------------------------------|---------------------------------------------------------------|---------------------------------------------------|
| MARINA CTRANSION                       | 100        | Неоказанные услуги                                                                          | Регистратура:                                                 | Wypenana                                          |
| сультара и диатестны                   | E.         | По пациентам и услугая - амбулагорные прием<br>По пациентам и услугая - неопланенные услуги | По всем платным услугам<br>Расчет выплат в ФОТ                |                                                   |
| ктратура в прилико одрежние            | 2          | Отчеты нассовые с секонеными услугами:                                                      | Справляя                                                      | Непривкањење услуги                               |
| PERCENTION                             | -          |                                                                                             |                                                               | Падключиться к Helix<br>Прогрузить прайс Helix    |
| i Jenila                               | -          | За период.<br>С суммой по пациентам                                                         | Общий реестр, средства анализа<br>Страховые континем          | Скидки по возрасту<br>Скидки по накопленной сумме |
| ны кончалатур да кранб                 | <b>3</b> 7 | Отчеты каксовые (аллаченные услугя):<br>За сутки                                            | Отчеты по объеман (оказажные услуги):<br>Все счета для печати | Настройки:                                        |
| a                                      |            |                                                                                             |                                                               |                                                   |
| สวยหลุ่มนี้สองราย                      |            |                                                                                             |                                                               |                                                   |
| аховляла, специальности, подрадуличния | 20         |                                                                                             |                                                               |                                                   |
| polica                                 | 03         |                                                                                             |                                                               |                                                   |

Выберите нужный прейскурант и нажмите на кнопку просмотра разделов прейскуранта

|       |             |                               |                                           | C                                            | ) 👆                                          |
|-------|-------------|-------------------------------|-------------------------------------------|----------------------------------------------|----------------------------------------------|
|       |             |                               |                                           |                                              |                                              |
| Общий | Название    | Действует с                   | По                                        |                                              |                                              |
| Д»    | Основной    |                               |                                           | 6                                            |                                              |
|       |             |                               |                                           |                                              |                                              |
|       |             |                               |                                           | -                                            | i 🦛                                          |
|       | Общий<br>До | Общий Название<br>Да Основной | Общий Название Действует с<br>Да Основной | Общий Название Действует с По<br>Да Основной | Общий Название Действует с По<br>Да Основной |

Выберите нужный раздел и перейдите в просмотр списка услуг

| Ne | Название      | Предоплата | Действует с | По | Комментарий |    |   |
|----|---------------|------------|-------------|----|-------------|----|---|
|    | \$new_pr      | Her        |             |    |             | 8  | ۲ |
| 2. | Новый прайс   | Skor       |             |    |             |    | ۲ |
| 3. | Новый прайс 2 | Her        |             |    |             | 8  | ۲ |
| 4. | Новый прайс 2 | Her        |             |    |             | 12 | ۲ |
| 5. | программа     | Her        |             |    |             | 2  | ۲ |
| 6. | TTROOF        | Her        |             |    |             | 2  | ۲ |

Найдите в списке нужную услугу и нажмите на кнопку перехода в редактор привязанной номенклатуры

| 1                                                                                     | Код  | Услуга    | Индив. расч. | дмс    |   |   |   |
|---------------------------------------------------------------------------------------|------|-----------|--------------|--------|---|---|---|
| =                                                                                     | code | No. LINER | 123.00       | 331.00 | • | 8 | 0 |
| =                                                                                     | code | 🔝 cour    | 123.00       | 321.00 | 8 | 8 | 0 |
| Создать новую услугу и запись в карте   Создать только услугу   Создать метку раздела |      |           |              |        |   |   |   |
| Привезать сволированные услуги к слециальности                                        |      |           |              |        |   |   |   |
| призвать сколированные услуги к слециальности                                         |      |           |              |        |   |   |   |

Система запросит подтверждение действий. Нажмите ОК

Last update: 16-05-2024 16:10

|            |                                                  |                                                 |                    |                   |               | ······    |          |
|------------|--------------------------------------------------|-------------------------------------------------|--------------------|-------------------|---------------|-----------|----------|
| <b>e</b> 🔶 | • • • •                                          | Подтвердите действие на странице 127.0.0.1      | in per             | uzu 🖿 Symfony I   | n 1965        |           |          |
|            |                                                  | Перейти в редактор списка привизанных препарато | 67                 |                   |               |           |          |
| _          |                                                  | Отнена                                          | OK                 |                   |               | <b>4</b>  | <b>X</b> |
|            |                                                  |                                                 | naam-Capana opena  | NY K MERKI        |               | · · · · · |          |
|            | тария по заполнично файла<br>вый расчет Основной |                                                 |                    |                   |               |           |          |
| Прейскурая | rr - Homaii npaile                               |                                                 |                    |                   |               |           |          |
| 1          | Код                                              | Услуга                                          | Индив. расч.       | дмс               |               |           |          |
| =          | code                                             | 🔛 LIMP                                          | 123.00             | 321.00            | 8             |           | 0        |
| =          | code                                             | 🔝 unit                                          | 123.00             | 321.00            | 8             | -         | 0        |
|            |                                                  | Создать новую услугу и зались в карте           | е   Создать только | услугу] Создать в | иетку раздела |           |          |
|            |                                                  | Привязать сколиро                               | ванные услуги к от | ециальности       |               |           |          |

Откроется интерфейс привязки номенклатуры к услуге. Начните вводить наименование услуги в поле "Добавить новый препарат"

| Назад к прайс-листу                       |   |
|-------------------------------------------|---|
| Препараты привязанные к услуге "code имя" |   |
| Препарат                                  | N |
| Добавить новый препарат                   |   |

В процессе ввода символов будет появляться список подсказок из текущей номенклатуры аптеки в системе

| Препарат   | N |  |
|------------|---|--|
| Ана        |   |  |
| (Анальлен) |   |  |

Выберите нужный препарат из подсказок и кликните по нему мышкой. Препарат будет добавлен

| Препарат                | N |
|-------------------------|---|
| Андльгин                |   |
| Добавить новый препарат |   |

Для редактирования количества - Нажмите на пустое поле под буквой N напротив препарата

| Препарат | N |
|----------|---|
| Анальтин |   |

## Отобразится редактор количества

| Препарат | N   |  |
|----------|-----|--|
| Анальгин | B 5 |  |

Введите необходимое количество единиц фасовок препарата.

## 30-08-2025 17:31

3/3

| Препарат                | N |            |
|-------------------------|---|------------|
| Анальгин                |   | <b>0 0</b> |
| Добавить новый препарат |   |            |

Нажмите на кнопку сохранить, для сохранения количества.

Или нажмите кнопку отмены, для отмены изменений количества

| Препарат | N |  |
|----------|---|--|
| Анальтин | 5 |  |

Препарат добавлен.

Для удаления препарата из привязки - Нажмите на красную кнопку удаления

From: http://mgdemo.ru:5555/ - **MI/C Mgerm** 

Permanent link: http://mgdemo.ru:5555/doku.php?id=expert:prices:drug\_linkage

Last update: 16-05-2024 16:10

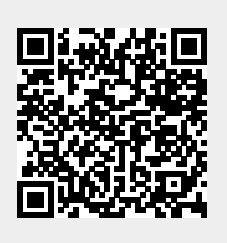